## USING JMRI DECODER PRO TO PROGRAM YOUR ENGINES

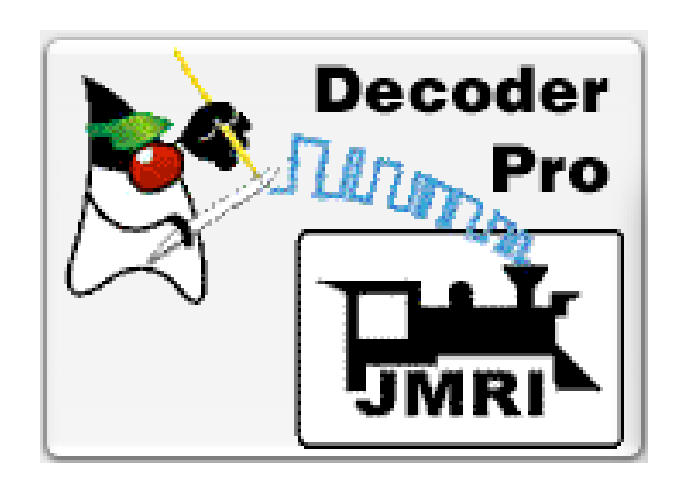

# Program a new engine Duplicate an existing engine

Ron St.Laurent April 14, 2019 Division 5 NMRA NCR Lansing Model Railroad Club

| File Edit Settings Actions NCE Window Help |             |      |               |                  |             |              |       |       |                         |  |
|--------------------------------------------|-------------|------|---------------|------------------|-------------|--------------|-------|-------|-------------------------|--|
| - New Loco Carlos Identify Relp            |             |      |               |                  |             |              |       |       |                         |  |
| ID                                         | DCC Address | Icon | Decoder Model | Road Name        | Road Number | Manufacturer | Model | Owner | Date Modified           |  |
| Amtrak 20                                  | 20          |      | SDH166D       | Amtrak           | 20          | Proto 1000   | RDC   | Ron S | Apr 4, 2019 11:31:18 AM |  |
| BC 30                                      | 30          |      | D13J          | BC Rail          | 30          | Proto 1000   | RDC   | Ron S | Apr 4, 2019 10:33:47 AM |  |
| Amtrak 36                                  | 36          |      | SDH166D       | Amtrak           | 36          | Proto 1000   | RDC   | Ron S | Apr 4, 2019 11:31:18 AM |  |
| B&O 167                                    | 167         |      | D13J          | Baltimore & Ohio | 167         | Proto 1000   | RDC   | Ron S | Apr 4, 2019 12:58:04 PM |  |
| NYC 464                                    | 464         |      | D13J          | New York Central | 464         | Proto 1000   | RDC   | Ron S | Apr 4, 2019 10:34:36 AM |  |
| NYC 499                                    | 499         |      | SDH166D       | New York Central | 499         | Proto 1000   | RDC   | Ron S | Apr 4, 2019 10:34:45 AM |  |
| B&O 1951                                   | 1951        |      | SDH166D       | Baltimore & Ohio | 1951        | Proto 1000   | RDC   | Ron S | Apr 4, 2019 10:35:14 AM |  |
| B&O 6516                                   | 6516        |      | D13J          | Baltimore & Ohio | 6516        | Proto 1000   | RDC   | Ron S | Apr 4, 2019 10:35:24 AM |  |
|                                            |             |      |               |                  |             |              |       |       |                         |  |

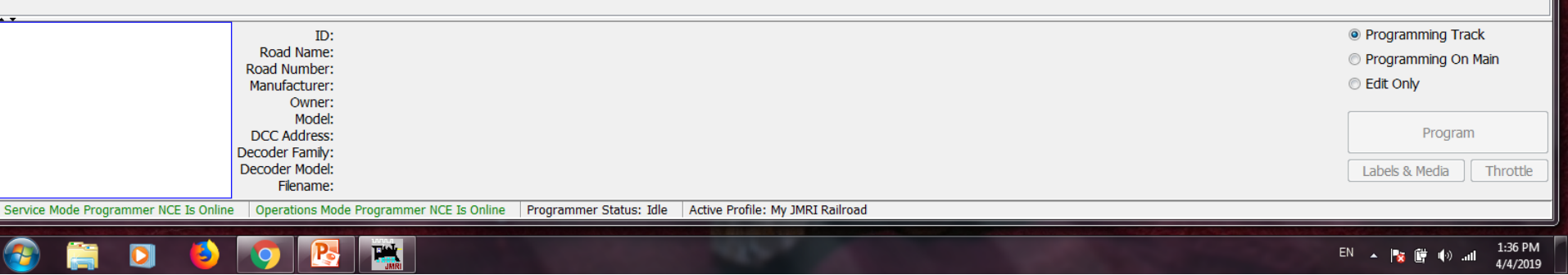

#### Program a new engine.

🅦 DecoderPro: All Entries

From your computer home screen double click on the Decoder Pro Icon. Now click the New Loco button.

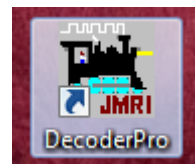

Create New Loco File Roster Programming Mode Direct -Decoder installed: I NMRA +--ANE Model Co, Ltd +---Arnold - Rivarossi +---Atlas Broadway Limited Imports, LLC +---Bachmann Trains (H) CML Systems **CT Elektronik CVP** Products DCCconcepts DCC Concepts Digirails Digitrax Doehler und Haass Electronic Solutions Ulm GmbH Fleischmann GFB Designs Gaugemaster Haber and Koenig Electronics GmbH Harman-DIY Harman DCC Hattons Model Railways Hornby Kato + Kuehn Ing. ÷ LDH ÷ LaisDCC ÷. Lenz ÷ MERG +--MGP ÷ MRC ÷ MTH Electric Trains, Inc. Massoth Elektronik, GmbH ÷ Mistral Train Models +--MvLocoSound North Coast Engineering ÷ New York Byano Limited PpP Public-domain and DIY OSIndustries **QElectronics GmbH** Read type from decoder Al OMatched Only

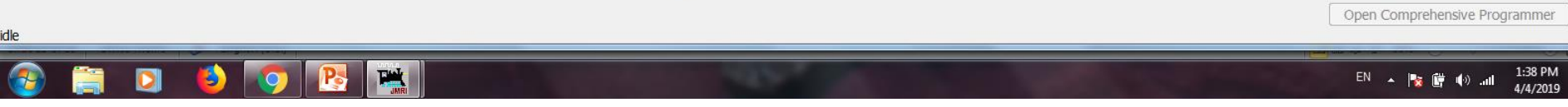

- On this screen you'll select the engine/decoder manufacturer.
- For this clinic we will select North Coast Engineering (NCE).
- Alternatively you can place your engine on the track and select Read type from decoder.
- This should narrow the list down with your decoder among those in the shortened list.

K Create New Loco File Roster Programming Mode Direct -Decoder installed: CML Systems CT Elektronik CVP Products DCCconcepts DCC Concepts Digirails Digitrax Doehler und Haass Electronic Solutions Ulm GmbH Fleischmann **GFB** Designs Gaugemaster Haber and Koenig Electronics GmbH Harman-DIY Harman DCC Hattons Model Railways Hornby Kato Kuehn Ing. LDH LaisDCC Lenz MERG MGP MRC MTH Electric Trains, Inc. Massoth Elektronik, GmbH Mistral Train Models MyLocoSound ---orth Coast Engli Non silent drive directional Lights +--Non silent drive non-directional lights ÷. Silent Drive decoders ÷... Silent Running w/ Torque Compensation Silent Running BEMF +--🐵 📕 Signal and Lighting New York Byano Limited PpP Public-domain and DIY QSIndustries **QElectronics GmbH** Read type from decoder O All O Matched Only Open Comprehensive Programmer Tit 1:41 PM Pa

+---

÷.

÷--

+--

+---

+--

+-

÷.

÷

+--

÷

÷

+--

÷

÷

÷.

÷

÷--

+

+

÷--

+

+---

+

+--

÷---

+---

÷---

÷

Double clicking on North Coast Engineering will bring up a list of "types" of decoders. Again for this clinic we'll use "Silent Running With Torque Compensation" which describes most of the new decoders.

EN 🔺 🍢 📴 🕪 ...I

4/4/2019

File Roster

Programming Mode Direct

| Decoder installed                                                                                                    |                                           |
|----------------------------------------------------------------------------------------------------|-------------------------------------------|
| Decoder instaled:<br>Sterict Running w/ Torque Compensation<br>D12IP<br>D12IP<br>D13IN<br>D13NHJ<br>D13NHP<br>D13SRP<br>D13SRP<br>D13SRP<br>D13SRP<br>D13SRP<br>D14SR<br>D14SRP<br>D14SR<br>D15SRP<br>D15SRP<br>D15SR<br>D15SR<br>D15 | Read type from decoder  All  Matched Only |
|                                                                                                    | EN . In an an an an 1:44 PM               |
|                                                                                                    | ►N ▲ 陸 閏 40                               |

This in turn brings up a list of decoders. I want D13J and I find it in the list. I double click on this decoder.

| 赌 Program < new loco> in Service Mode (Programmed Programmed Prog | ming Track)                                     |                                   |                                 |
|----------------------------------------------------------------------------------------------------|-------------------------------------------------|-----------------------------------|---------------------------------|
| File Reset Window Help                                                                                                    |                                                 |                                   |                                 |
| Lights Analog Controls C                                                                                                    | onsist Advanced Sound Sou                       | d Levels CVs NCE                  | Unknown Programming Mode Direct |
| Roster Entry Basic Motor                                                                                                    | Basic Speed Control Speed Ta                    | e Function Map                    | mar Data Madfad                 |
| ID:                                                                                                    | <new loco=""></new>                             |                                   | when Date modified              |
| Road Name:                                                                                                    |                                                 |                                   | n S Apr 4, 2019 11:31:18 AM     |
| Road Number:                                                                                                    |                                                 |                                   | in S Apr 4, 2019 2:55:21 PM     |
| Manufacturer:                                                                                                    |                                                 |                                   | In S Apr 4, 2019 11:31:18 AM    |
| Owner:                                                                                                    | Ron S                                           |                                   | In S Apr 4, 2019 10:34:36 AM    |
| Model:                                                                                                    |                                                 |                                   | n S Apr 4, 2019 10:35:14 AM     |
| DCC Address:                                                                                                    | 3 DCC Short 🔻                                   |                                   | n S Apr 4, 2019 10:35:24 AM     |
| Throttle Speed Limit:                                                                                                    | 100 %                                           | _                                 |                                 |
| Comment:                                                                                                    |                                                 | ^                                 |                                 |
|                                                                                                    |                                                 |                                   |                                 |
|                                                                                                    |                                                 | -                                 |                                 |
| Deceder Family                                                                                                    | Cleat Running w/ Targue Componentian            |                                   |                                 |
| Decoder Family:<br>Decoder Model:                                                                                                    | D13J                                            |                                   |                                 |
| Decoder Comment:                                                                                                    |                                                 | *                                 |                                 |
|                                                                                                    |                                                 |                                   |                                 |
|                                                                                                    |                                                 | <del>.</del>                      |                                 |
|                                                                                                    | 4                                               |                                   |                                 |
| Date Modified:                                                                                                    |                                                 |                                   |                                 |
|                                                                                                    | Save to Roster Reset to defaults                |                                   |                                 |
| Read changes on all sheets                                                                                                    | Write changes on all sheets Read all sheets     | Write all sheets                  |                                 |
|                                                                                                    | Programming Mode Direct 👻                       |                                   |                                 |
|                                                                                                    | idle                                            |                                   |                                 |
|                                                                                                    | ID:                                             |                                   | Organoming Track                |
| Roj                                                                                                    | ad Name:                                        |                                   |                                 |
| Road                                                                                                    | Number:                                         |                                   |                                 |
| Manu                                                                                                    | Owner:                                          |                                   | © Edit Only                     |
|                                                                                                    | Model:                                          |                                   |                                 |
| DCC                                                                                                    | Address:                                        |                                   | Program                         |
| Decod                                                                                                    | er Family:<br>ler Model:                        |                                   | Lahek & Media Throttle          |
|                                                                                                    | Filename:                                       |                                   |                                 |
| Service Mode Programmer NCE Is Online Ope                                                                                                    | erations Mode Programmer NCE Is Online Programm | er Status: Idle Active Profile: I | /y JMRI Railroad                |
| 🚱 🚞 🖸 🚯 🚺                                                                                                    |                                                 | 1000                              | EN 🔺 🎼 👘 🌒                      |

This sheet will pop open. You will now place your engine on the programming track. At this point you will want to click on the tab Read All Sheets.

This will dump all the basic settings existing in the decoder to the program.

| 🙀 Program <new loco=""> in Service Mode (Programming Track)</new>                                                        |                                 |
|----------------------------------------------------------------------------------------------------|---------------------------------|
| File Reset Window Help                                                                                                   |                                 |
| Lights Analog Controls Consist Advanced Sound Sound Levels CVs NCE                                                       | Unknown Programming Mode Direct |
| Roster Entry         Basic         Motor         Basic Speed Control         Speed Table         Function Map            |                                 |
|                                                                                                    | wher Date Modified              |
|                                                                                                    | IN S Apr 4, 2019 11:31:18 AM    |
|                                                                                                    | n S Apr 4, 2019 11:51:18 AM     |
| C Short (one bute) address                                                                                               | n S Apr 4, 2019 11:31:18 AM     |
|                                                                                                    | In S Apr 4, 2019 10:34:36 AM    |
| Cong (two byte) address                                                                                                  | In S Apr 4, 2019 10:34:45 AM    |
| 30                                                                                                    | n S Apr 4, 2019 10:35:24 AM     |
| User ID #1 (0-255) 0                                                                                                    |                                 |
| Primary Address 3 User ID #2 (0-255) 0                                                                                   |                                 |
| Extended Address 30                                                                                                    |                                 |
| Address Format Long (two byte) address 🔹                                                                                 |                                 |
| Manufacturer ID: 0                                                                                                    |                                 |
|                                                                                                    |                                 |
| Dewar Source Conversion DC conversion analysis                                                                           |                                 |
|                                                                                                    |                                 |
|                                                                                                    |                                 |
|                                                                                                    |                                 |
|                                                                                                    |                                 |
| Read changes on sheet Write changes on sheet Read full sheet Write full sheet                                            |                                 |
| Read changes on all sheets Write changes on all sheets Read all sheets Write all sheets                                  |                                 |
| Programming Mode Direct 🔹                                                                                                |                                 |
| idle                                                                                                    |                                 |
|                                                                                                    | Conservations Track             |
| ID:<br>Road Name:                                                                                                    | Programming Track               |
| Road Number:                                                                                                    | © Programming On Main           |
| Manufacturer:                                                                                                    | © Edit Only                     |
| Model:                                                                                                    |                                 |
| DCC Address:                                                                                                    | Program                         |
| Decoder Model:                                                                                                    | Labels & Media Throttle         |
| Filename:                                                                                                    |                                 |
| Service Mode Programmer NCE Is Online Operations Mode Programmer NCE Is Online Programmer Status: Idle Active Profile: M | / JMRI Railroad                 |
|                                                                                                    |                                 |
|                                                                                                    |                                 |

On the Basic Tab we will select Long (two byte) address and change the active address to 30, our engine number. Click Write Full Sheet. You will notice that our orange highlighted boxes turn to red then lose their color once the changes are programmed into the engine.

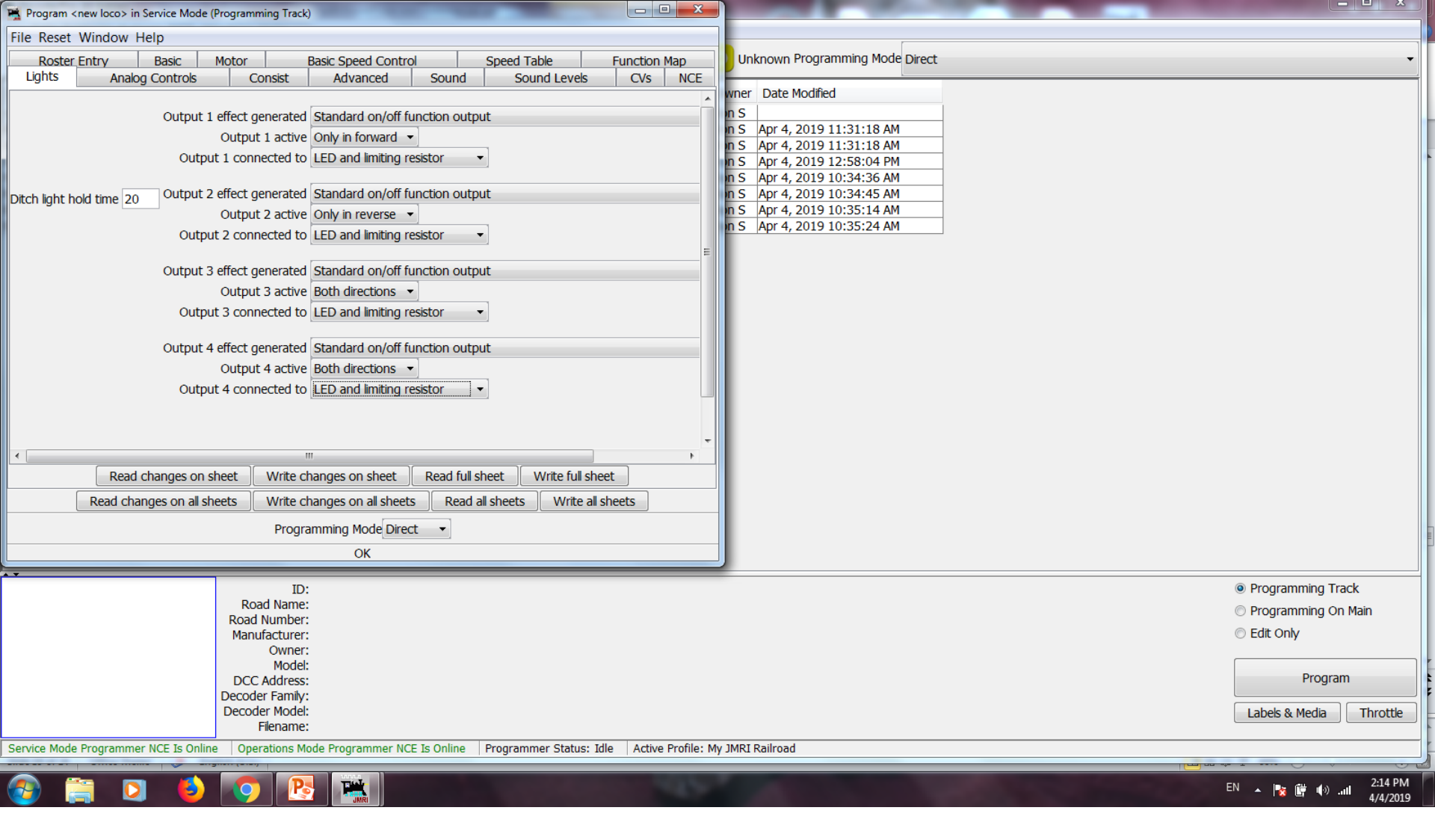

Now go through the rest of the tabs and select your preferences. For instance on the Lights Tab I changed from Incandescent Bulbs to LEDs.

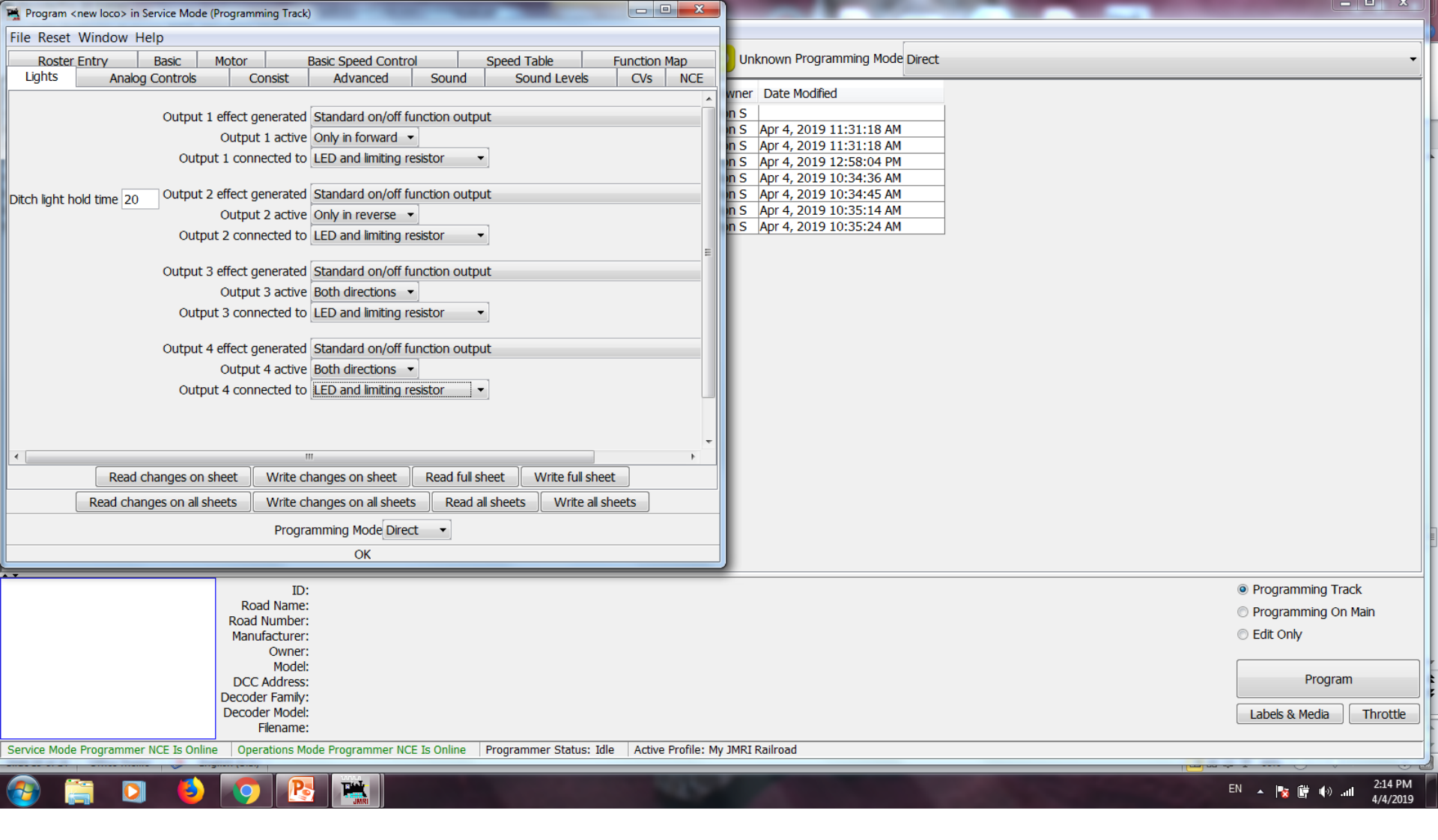

Once you are satisfied with your changes select Write all sheets. Your engine is now programmed.

| M DecoderPro: A | II Entries              |                  |                                    |                          |               |                                                     |                                  |
|-----------------|-------------------------|------------------|------------------------------------|--------------------------|---------------|-----------------------------------------------------|----------------------------------|
| File Edit Setti | ings Actions NCE W      | indow Help       |                                    |                          |               |                                                     |                                  |
| New Lo          | co 🔍 Identify 🕐         | Help             |                                    |                          |               | <ul> <li>Unknown Programming Mode Direct</li> </ul> | •                                |
| ID              | DCC Address Icon        | Decoder Model    | Road Name Road N                   | lumber Manufacturer      | Model         | Owner Date Modified                                 |                                  |
| Amtrak 20       | 20                      | SDH166D          | Amtrak 20                          | Proto 1000               | RDC           | Ron S Apr 4, 2019 11:31:18 AM                       |                                  |
| BC 30           | 30                      | D13J             | BC Rail 30                         | Proto 1000               | RDC           | Ron S Apr 4, 2019 2:46:36 PM                        |                                  |
| Amtrak 36       | 36                      | SDH166D          | Amtrak 36                          | Proto 1000               | RDC           | Ron S Apr 4, 2019 11:31:18 AM                       |                                  |
| B&O 167         | 167                     | D13J             | Baltimore & Ohio 167               | Proto 1000               | RDC           | Ron S Apr 4, 2019 12:58:04 PM                       |                                  |
| NYC 464         | 464                     | D13J             | New York Central 464               | Proto 1000               | RDC           | Ron S Apr 4, 2019 10:34:36 AM                       |                                  |
| NYC 499         | 499                     | SDH166D          | New York Central 499               | Proto 1000               | RDC           | Ron S Apr 4, 2019 10:34:45 AM                       |                                  |
| B&O 1951        | 1951                    | SDH166D          | Baltimore & Ohio 1951              | Proto 1000               | RDC           | Ron S Apr 4, 2019 10:35:14 AM                       |                                  |
| B&O 6516        | 6516                    | D13J             | Baltimore & Ohio 6516              | Proto 1000               | RDC           | Ron S Apr 4, 2019 10:35:24 AM                       |                                  |
|                 |                         |                  |                                    |                          |               |                                                     |                                  |
|                 |                         | ID:              | B&O 167                            |                          |               |                                                     | Programming Track                |
|                 |                         | Road Name:       | Baltimore & Ohio                   |                          |               |                                                     | Programming On Main              |
|                 |                         | Road Number:     | 16/<br>Proto 1000                  |                          |               |                                                     | C Edit Only                      |
|                 |                         | Owner:           | Ron S                              |                          |               |                                                     | Clucony                          |
|                 |                         | Model:           | RDC                                |                          |               |                                                     |                                  |
|                 |                         | DCC Address:     | 167                                |                          |               |                                                     | Program                          |
|                 |                         | Decoder Family:  | Silent Running w/ Torque Compen    | sation                   |               |                                                     |                                  |
|                 |                         | Decoder Model:   | D13J                               |                          |               |                                                     | Labels & Media Throttle          |
|                 |                         | Filename:        | B_O_167.xml                        |                          |               |                                                     |                                  |
| Service Mode P  | rogrammer NCE Is Online | e Operations Mod | le Programmer NCE Is Online Progra | ammer Status: Idle Activ | /e Profile: I | My JMRI Railroad                                    |                                  |
| <b>@</b>        | 1 🖸 🗳                   |                  |                                    |                          | -25           |                                                     | EN 🔺 🎼 🛱 🕼II 2:47 PM<br>4/4/2019 |

TIP: On the roster sheet you can simply double click on any of the column headings to sort on that column. This is an easy way to find if someone else is using that engine number on the layout.

## Brain purge . . .

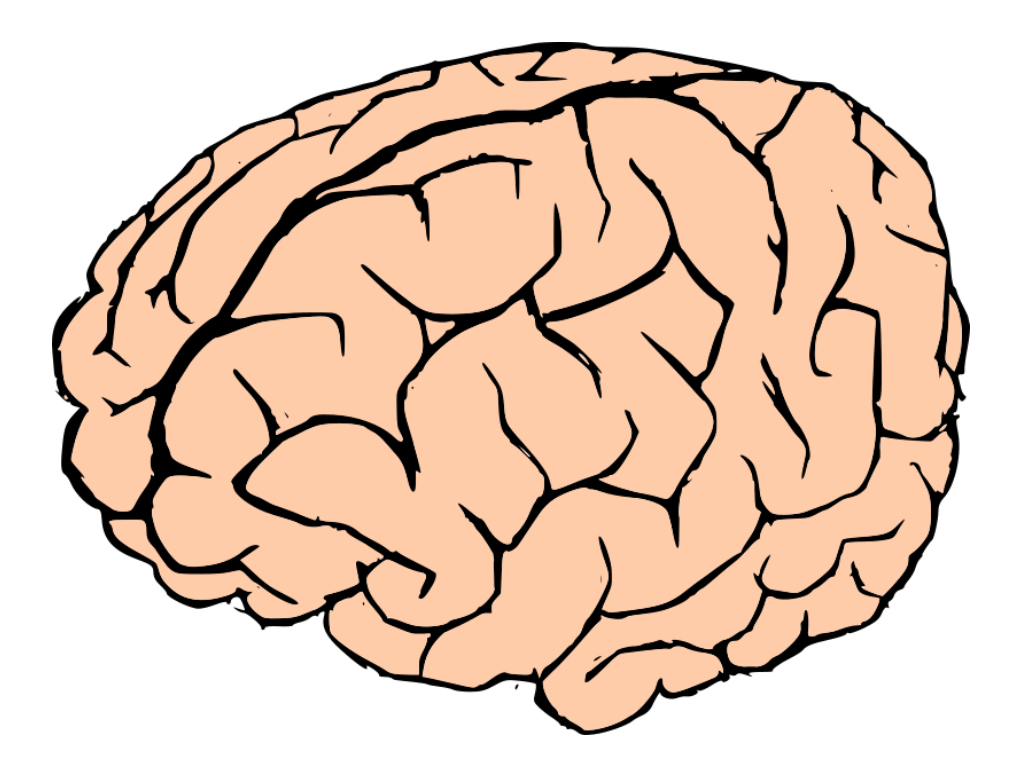

### ... Switch Gears

| All a special sector sector sector sector |                        |                   |                        |                    | _                   |           |            |                      |            |                      |          |
|-------------------------------------------|------------------------|-------------------|------------------------|--------------------|---------------------|-----------|------------|----------------------|------------|----------------------|----------|
| ile Edit Setti                            | ings Actions NCE W     | /indow Help       |                        |                    |                     |           |            |                      |            |                      |          |
| New Loc                                   | co 🔍 Identify 🔞        | ) Help            |                        |                    |                     |           | 🕑 Un       | known Programming Mo | ode Direct |                      | •        |
| ID                                        | DCC Address Icon       | Decoder Model     | Road Name              | Road Number        | Manufacturer        | Model     | Owner      | Date Modified        |            |                      |          |
| Amtrak 20                                 | 20                     | SDH166D           | Amtrak                 | 20                 | Proto 1000          | RDC       | Ron S      | Apr 4, 2019 11:31:18 | AM         |                      |          |
| BC 30                                     | 30                     | D131              | BC Rail                | 30                 | Proto 1000          | RDC       | Ron S      | Apr 4, 2019 10:33:47 | AM         |                      |          |
| Amtrak 36                                 | 36                     | SDH166D           | Amtrak                 | 36                 | Proto 1000          | RDC       | Ron S      | Apr 4, 2019 11:31:18 | AM         |                      |          |
| NYC 464                                   | 464                    | D13J              | New York Central       | 464                | Proto 1000          | RDC       | Ron S      | Apr 4, 2019 10:34:36 | AM         |                      |          |
| NYC 499                                   | 499                    | SDH166D           | New York Central       | 499                | Proto 1000          | RDC       | Ron S      | Apr 4, 2019 10:34:45 | AM         |                      |          |
| B&O 1951                                  | 1951                   | SDH166D           | Baltimore & Ohio       | 1951               | Proto 1000          | RDC       | Ron S      | Apr 4, 2019 10:35:14 | AM         |                      |          |
| B&O 6516                                  | 6516                   | D13J              | Baltimore & Ohio       | 6516               | Proto 1000          | RDC       | Ron S      | Apr 4, 2019 10:35:24 | AM         |                      |          |
|                                           |                        |                   |                        |                    |                     |           |            |                      |            |                      | 1        |
|                                           |                        |                   |                        |                    |                     |           |            |                      |            |                      |          |
|                                           |                        |                   |                        |                    |                     |           |            |                      |            |                      |          |
|                                           |                        |                   |                        |                    |                     |           |            |                      |            |                      |          |
|                                           |                        |                   |                        |                    |                     |           |            |                      |            |                      |          |
|                                           |                        |                   |                        |                    |                     |           |            |                      |            |                      |          |
|                                           |                        |                   |                        |                    |                     |           |            |                      |            |                      |          |
|                                           |                        |                   |                        |                    |                     |           |            |                      |            |                      |          |
|                                           |                        |                   |                        |                    |                     |           |            |                      |            |                      |          |
|                                           |                        |                   |                        |                    |                     |           |            |                      |            |                      |          |
|                                           |                        |                   |                        |                    |                     |           |            |                      |            |                      |          |
|                                           |                        |                   |                        |                    |                     |           |            |                      |            |                      | 1        |
|                                           |                        |                   |                        |                    |                     |           |            |                      |            |                      |          |
|                                           |                        |                   |                        |                    |                     |           |            |                      |            |                      | 1        |
|                                           |                        |                   |                        |                    |                     |           |            |                      |            |                      |          |
|                                           |                        |                   |                        |                    |                     |           |            |                      |            |                      |          |
|                                           |                        |                   |                        |                    |                     |           |            |                      |            |                      |          |
|                                           |                        |                   |                        |                    |                     |           |            |                      |            |                      |          |
|                                           |                        |                   |                        |                    |                     |           |            |                      |            |                      |          |
|                                           |                        |                   |                        |                    |                     |           |            |                      |            |                      |          |
|                                           |                        |                   |                        |                    |                     |           |            |                      |            |                      |          |
|                                           |                        |                   |                        |                    |                     |           |            |                      |            |                      |          |
|                                           |                        |                   | -                      |                    |                     |           |            |                      |            | One and marine - To- | ale      |
|                                           |                        | ID:               | B&U 6516               |                    |                     |           |            |                      |            | Programming Tra      | СК       |
|                                           |                        | Road Name:        | Baiumore & Onio        |                    |                     |           |            |                      |            | Programming On       | Main     |
|                                           |                        | Manufacturer:     | 0510<br>Proto 1000     |                    |                     |           |            |                      |            | C Edit Only          |          |
|                                           |                        | Owner:            | Piolo 1000             |                    |                     |           |            |                      |            | Cultoniy             |          |
|                                           |                        | Model             | RDC                    |                    |                     |           |            |                      |            | ſ                    | 1        |
|                                           |                        | DCC Address       | 6516                   |                    |                     |           |            |                      |            | Program              | 1        |
|                                           |                        | Decoder Family:   | Silent Running w/ Tor  | que Compensation   |                     |           |            |                      |            | ogran                |          |
|                                           |                        | Decoder Model     | D131                   | que compensadon    |                     |           |            |                      |            | Labels & Media       | Throttle |
|                                           |                        | Filename          | B O 6516.xml           |                    |                     |           |            |                      |            | Labels & media       | moue     |
| Service Mode Pr                           | rogrammer NCE Is Onlin | Operations Mod    | de Programmer NCE Is O | nline Programmer S | tatus: Idle Activ   | e Profile | My IMRI    | Railroad             |            |                      |          |
| Der nee mode Ti                           | rogrammer nee 13 Omm   | - verticities mot | Se Fregrammer NCE 15 O | inne Trogrammer 5  | Corast Tole   Activ | e rionie. | ing shirts | num odu              |            | <br>و رو محمد به مید |          |
| <u>a</u>                                  |                        |                   |                        |                    |                     |           |            |                      |            | EN 🔥 📭 🛍 🗤           | 12:03 PM |
|                                           |                        |                   |                        |                    |                     |           |            |                      |            |                      | 1/1/2010 |

#### Duplicate an existing engine.

You have an engine with settings that are "just right" and you have a similar engine in which you want to install the same programming.

Click on the engine you want to duplicate. In this case B&O 6516.

| 4       | Cut<br>Copy    | tify 🕐 Help |      |               |                  |             |              |       |       |                         |  |  |  |
|---------|----------------|-------------|------|---------------|------------------|-------------|--------------|-------|-------|-------------------------|--|--|--|
| ID      | Paste          | s           | Icon | Decoder Model | Road Name        | Road Number | Manufacturer | Model | Owner | Date Modified           |  |  |  |
| Amti    | Newsland       | 20          |      | SDH166D       | Amtrak           | 20          | Proto 1000   | RDC   | Ron S | Apr 4, 2019 11:31:18 AM |  |  |  |
| BC 3    | New Loco       | 30          |      | D13J          | BC Rail          | 30          | Proto 1000   | RDC   | Ron S | Apr 4, 2019 10:33:47 AM |  |  |  |
| Amti    | Duplicate Loco | 36          |      | SDH166D       | Amtrak           | 36          | Proto 1000   | RDC   | Ron S | Apr 4, 2019 11:31:18 AM |  |  |  |
| NYC     | Delete Loco    | 164         |      | D13J          | New York Central | 464         | Proto 1000   | RDC   | Ron S | Apr 4, 2019 10:34:36 AM |  |  |  |
| NYC     |                | 199         | 6    | SDH166D       | New York Central | 499         | Proto 1000   | RDC   | Ron S | Apr 4, 2019 10:34:45 AM |  |  |  |
| B&O     | Preferences    | 951         |      | SDH166D       | Baltimore & Ohio | 1951        | Proto 1000   | RDC   | Ron S | Apr 4, 2019 10:35:14 AM |  |  |  |
| B&O 651 | 6              | 6516        |      | D13J          | Baltimore & Ohio | 6516        | Proto 1000   | RDC   | Ron S | Apr 4, 2019 10:35:24 AM |  |  |  |

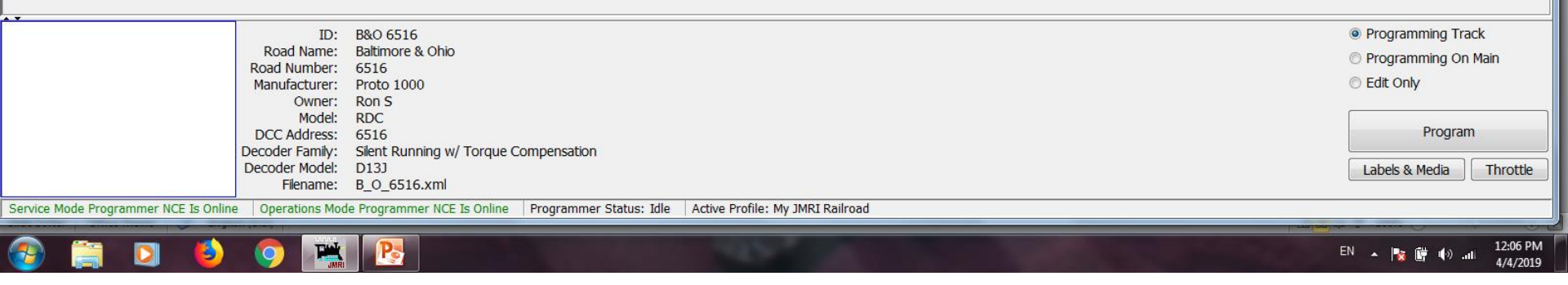

On the menu select Edit then Duplicate Loco.

M DecoderPro: All Entries

| File Edit Setti | ngs Actions N | CE W | indow Help    |                  |             |              |       |       |                               |  |
|-----------------|---------------|------|---------------|------------------|-------------|--------------|-------|-------|-------------------------------|--|
| - New Loc       | co 🔍 Identify | ?    | Help          |                  |             |              |       | 🕑 Uni | known Programming Mode Direct |  |
| ID              | DCC Address   | Icon | Decoder Model | Road Name        | Road Number | Manufacturer | Model | Owner | Date Modified                 |  |
| Amtrak 20       | 20            |      | SDH166D       | Amtrak           | 20          | Proto 1000   | RDC   | Ron S | Apr 4, 2019 11:31:18 AM       |  |
| BC 30           | 30            |      | D13J          | BC Rail          | 30          | Proto 1000   | RDC   | Ron S | Apr 4, 2019 10:33:47 AM       |  |
| Amtrak 36       | 36            |      | SDH166D       | Amtrak           | 36          | Proto 1000   | RDC   | Ron S | Apr 4, 2019 11:31:18 AM       |  |
| NYC 464         | 464           |      | D13J          | New York Central | 464         | Proto 1000   | RDC   | Ron S | Apr 4, 2019 10:34:36 AM       |  |
| NYC 499         | 499           |      | SDH166D       | New York Central | 499         | Proto 1000   | RDC   | Ron S | Apr 4, 2019 10:34:45 AM       |  |
| B&O 1951        | 1951          |      | SDH166D       | Baltimore & Ohio | 1951        | Proto 1000   | RDC   | Ron S | Apr 4, 2019 10:35:14 AM       |  |
| B&O 6516        | 6516          |      | D13J          | Baltimore & Ohio | 6516        | Proto 1000   | RDC   | Ron S | Apr 4, 2019 10:35:24 AM       |  |
|                 |               |      |               |                  |             |              |       |       |                               |  |

🅦 DecoderPro: All Entries

| Input |                                           | X |
|-------|-------------------------------------------|---|
| ?     | Enter id for new roster entry:<br>B&O 167 |   |
|       | OK Cancel                                 |   |

| ID                                                 | B&O 6516                                                                              | Programming Track                 |
|----------------------------------------------------|---------------------------------------------------------------------------------------|-----------------------------------|
| Road Name                                          | Baltimore & Ohio                                                                      | Programming On Main               |
| Road Number                                        | 6516                                                                                  | Edit Oply                         |
| Manufacturer                                       |                                                                                       | © Edit Offiy                      |
| Model                                              | RDC                                                                                   |                                   |
| DCC Address                                        | 6516                                                                                  | Program                           |
| Decoder Family                                     | Silent Running w/ Torque Compensation                                                 |                                   |
| Decoder Model                                      | DI3J                                                                                  | Labels & Media Throttle           |
| Filename                                           | : B_O_6516.xml                                                                        |                                   |
| Service Mode Programmer NCE Is Online Operations M | ode Programmer NCE Is Online Programmer Status: Idle Active Profile: My JMRI Railroad |                                   |
|                                                    |                                                                                       |                                   |
| 📀 🚔 🖸 🍯 🏹                                          |                                                                                       | EN 🔺 🍢 📴 🕪II 12:21 PM<br>4/4/2019 |

Enter your new ID, typically this is your road name and road number, e.g. B&O 167. Click OK.

| File Edit Settir | e Edit Settings Actions NCE Window Help |      |                 |                          |               |                     |            |           |                         |        |  |                       |
|------------------|-----------------------------------------|------|-----------------|--------------------------|---------------|---------------------|------------|-----------|-------------------------|--------|--|-----------------------|
| Hew Loc          | o 🔍 Identify 🤅                          | Эн   | lelp            |                          |               |                     |            | 🕑 Unl     | known Programming Mode  | Direct |  | -                     |
| ID               | DCC Address Ico                         | on ( | Decoder Model   | Road Name                | Road Number   | Manufacturer        | Model      | Owner     | Date Modified           |        |  |                       |
| Amtrak 20        | 20                                      | S    | SDH166D         | Amtrak                   | 20            | Proto 1000          | RDC        | Ron S     | Apr 4, 2019 11:31:18 AM |        |  |                       |
| BC 30            | 30                                      | C    | D13J            | BC Rail                  | 30            | Proto 1000          | RDC        | Ron S     | Apr 4, 2019 10:33:47 AM |        |  |                       |
| Amtrak 36        | 36                                      | S    | SDH166D         | Amtrak                   | 36            | Proto 1000          | RDC        | Ron S     | Apr 4, 2019 11:31:18 AM |        |  |                       |
| NYC 464          | 464                                     | D    | D13J            | New York Central         | 464           | Proto 1000          | RDC        | Ron S     | Apr 4, 2019 10:34:36 AM |        |  |                       |
| NYC 499          | 499                                     | S    | SDH166D         | New York Central         | 499           | Proto 1000          | RDC        | Ron S     | Apr 4, 2019 10:34:45 AM |        |  |                       |
| B&O 1951         | 1951                                    | S    | SDH166D         | Baltimore & Ohio         | 1951          | Proto 1000          | RDC        | Ron S     | Apr 4, 2019 10:35:14 AM |        |  |                       |
| B&O 167          | 6516                                    |      | D13J            | Baltimore & Ohio         | 6516          | Proto 1000          | RDC        | Ron S     | Apr 4, 2019 12:22:08 PM |        |  |                       |
| B&O 6516         | 6516                                    |      | D13J            | Baltimore & Ohio         | 6516          | Proto 1000          | RDC        | Ron S     | Apr 4, 2019 10:35:24 AM |        |  |                       |
|                  |                                         |      |                 |                          |               |                     |            |           |                         |        |  |                       |
|                  |                                         |      |                 |                          |               |                     |            |           |                         |        |  |                       |
|                  |                                         |      |                 |                          |               |                     |            |           |                         |        |  |                       |
|                  |                                         |      |                 |                          |               |                     |            |           |                         |        |  |                       |
|                  |                                         |      |                 |                          |               |                     |            |           |                         |        |  |                       |
|                  |                                         |      |                 |                          |               |                     |            |           |                         |        |  |                       |
|                  |                                         |      |                 |                          |               |                     |            |           |                         |        |  |                       |
|                  |                                         |      |                 |                          |               |                     |            |           |                         |        |  |                       |
|                  |                                         |      |                 |                          |               |                     |            |           |                         |        |  |                       |
|                  |                                         |      |                 |                          |               |                     |            |           |                         |        |  |                       |
|                  |                                         |      |                 |                          |               |                     |            |           |                         |        |  |                       |
|                  |                                         |      |                 |                          |               |                     |            |           |                         |        |  |                       |
|                  |                                         |      |                 |                          |               |                     |            |           |                         |        |  |                       |
|                  |                                         |      |                 |                          |               |                     |            |           |                         |        |  |                       |
| • •              |                                         | -    | 10.             |                          |               |                     |            |           |                         |        |  | Programming Track     |
|                  |                                         |      | Road Name:      |                          |               |                     |            |           |                         |        |  |                       |
|                  |                                         |      | Road Number:    |                          |               |                     |            |           |                         |        |  | Programming On Main   |
|                  |                                         |      | Manufacturer:   |                          |               |                     |            |           |                         |        |  | Edit Only             |
|                  |                                         |      | Owner:          |                          |               |                     |            |           |                         |        |  |                       |
|                  |                                         |      | Model:          |                          |               |                     |            |           |                         |        |  | Dragaran              |
|                  |                                         |      | DCC Address:    |                          |               |                     |            |           |                         |        |  | Program               |
|                  |                                         | L    | Decoder Family: |                          |               |                     |            |           |                         |        |  |                       |
|                  |                                         |      | Filename:       |                          |               |                     |            |           |                         |        |  |                       |
| Service Mode Pro | ogrammer NCE Is On                      | line | Operations Mode | Programmer NCE Is Online | Programmer St | atus: Idle 🛛 Active | Profile: N | My JMRI I | Railroad                |        |  |                       |
| (a) (b)          |                                         |      |                 |                          |               |                     | <u> </u>   |           |                         |        |  | EN 🛛 📭 🖬 🎝 🕺 12:22 PM |

🎬 DecoderPro: All Entries

You now have B&O 167 as a roster item but you see that you still have the original engine number so we need to change that.

| 🗮 B&O 167                            | -                    |                      | -                 |                  |                      |               |     | J             |                         |
|--------------------------------------|----------------------|----------------------|-------------------|------------------|----------------------|---------------|-----|---------------|-------------------------|
| File Reset Window Help               |                      |                      |                   |                  |                      |               |     | 1             |                         |
| Function Map Lights                  | Analog Control       | s Consist            | Advanced          | Sound            | Sound Levels         | CVs           | NCE | 9 Mode Direct | •                       |
| Roster Entry                         | Basic                | Motor                | Basic Speed       | Control          |                      | Speed Table   |     |               |                         |
| I                                    | D:                   | B&O 167              |                   |                  |                      |               |     | 10 444        |                         |
| R                                    | load Name:           | Baltimore & Ohio     |                   |                  |                      |               |     | 47 AM         |                         |
| R                                    | oad Number:          | 6516                 |                   |                  |                      |               |     | 18 AM         |                         |
| M                                    | lanufacturer:        | Proto 1000           |                   |                  |                      |               |     | 36 AM         |                         |
| 0                                    | wner:                | Ron S                |                   |                  |                      |               |     | 45 AM         |                         |
| M                                    | lodel:               | RDC                  |                   |                  |                      |               |     | 08 PM         |                         |
| D                                    | OCC Address:         | 6516 DCC Lon         | ] -               |                  |                      |               |     | 24 AM         |                         |
| T                                    | hrottle Speed Limit: | 100 % ≑              |                   |                  |                      |               |     |               |                         |
| C                                    | Comment:             |                      |                   | *                |                      |               |     |               |                         |
|                                      |                      |                      |                   |                  |                      |               |     |               |                         |
|                                      |                      |                      |                   | -                |                      |               |     |               |                         |
| D                                    | ecoder Family:       | Silent Running w/ 1  | orque Compensatio | n r              |                      |               |     |               |                         |
| D                                    | ecoder Model:        | D13J                 |                   |                  |                      |               |     |               |                         |
| D                                    | ecoder Comment:      |                      |                   | ^                |                      |               |     |               |                         |
|                                      |                      |                      |                   |                  |                      |               |     |               |                         |
|                                      |                      |                      |                   | +                |                      |               |     |               |                         |
|                                      |                      | <                    |                   | Þ                |                      |               |     |               |                         |
| D                                    | ate Modified:        | Apr 4, 2019 12:22    | 08 PM             | 1                |                      |               |     |               |                         |
|                                      |                      | Save to Roster       | Reset to defaults | J                |                      |               |     |               |                         |
|                                      |                      |                      |                   |                  |                      |               |     |               |                         |
|                                      |                      |                      |                   |                  |                      |               |     |               |                         |
| Read char                            | nges on all sheets   | Write changes on     | all sheets Read   | all sheets Wi    | ite all sheets       |               |     |               |                         |
|                                      |                      | Programming Mo       | de Direct 🔹       |                  |                      |               |     |               | Programming Track       |
|                                      |                      | idl                  | 9                 |                  |                      |               |     | ]             | Programming On Main     |
|                                      | Manufacturer:        | 0516<br>Proto 1000   |                   | _                | _                    | _             | _   |               |                         |
|                                      | Owner:               | Ron S                |                   |                  |                      |               |     |               | ~ ,                     |
|                                      | Model:               | RDC                  |                   |                  |                      |               |     |               | Program                 |
|                                      | Decoder Family:      | Silent Running w/ To | rque Compensation |                  |                      |               |     |               | riogram                 |
|                                      | Decoder Model:       | D13J                 | -1                |                  |                      |               |     |               | Labels & Media Throttle |
|                                      | Filename:            | B_O_167.xml          |                   |                  |                      |               |     |               |                         |
| Service Mode Programmer NCE Is Onlin | e Operations Mode    | Programmer NCE Is    | Online Programme  | r Status: Idle / | Active Profile: My 2 | IMRI Railroad |     |               |                         |
| 🚳 🚞 🖸 🚯                              |                      | <b>P</b>             |                   |                  | 1000                 |               |     |               | EN 🔺 隆 🕼 🗤 12:24 PM     |

Double click on B&O 167 will bring up this screen. Click on the Basic tab will bring up the following screen.

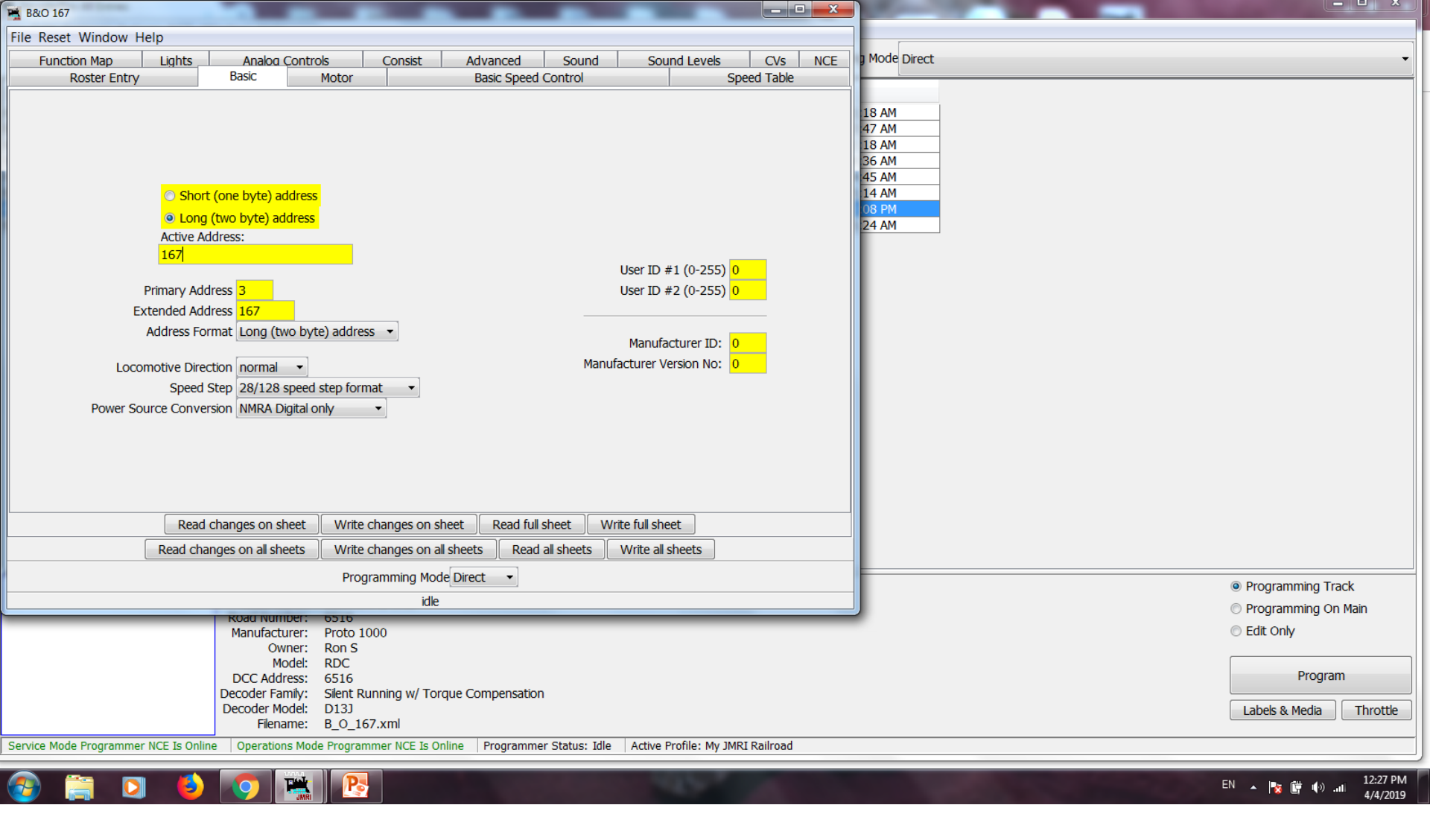

Click the radio button for Long Address. Now change your Active Address to 167.

This will also change your Extended Address to 167.

On the lower tabs click Write changes on sheet.

| 🚆 B&O 167                                                               | and the second second se                                                                                                    |                                                                                                    |                |                                |
|-------------------------------------------------------------------------|----------------------------------------------------------------------------------------------------|----------------------------------------------------------------------------------------------------|----------------|--------------------------------|
| File Reset Window Help                                                  |                                                                                                    |                                                                                                    |                |                                |
| Function Map Lights Analog Controls                                     | s Consist Advanced Sound S                                                                                                    | Sound Levels CVs NCE                                                                                                    | 9 Mode Direct  | •                              |
| Roster Entry Basic M                                                    | lotor Basic Speed Control                                                                                                    | Speed Table                                                                                                    |                |                                |
| ID:                                                                     | B&O 167                                                                                                    |                                                                                                    |                |                                |
| Road Name:                                                              | Baltimore & Ohio                                                                                                    |                                                                                                    | 18 AM          |                                |
| Road Number:                                                            | 167                                                                                                    |                                                                                                    | 18 AM          |                                |
| Manufacturer:                                                           | Proto 1000                                                                                                    |                                                                                                    | 36 AM          |                                |
| Owner:                                                                  | Ron S                                                                                                    |                                                                                                    | 45 AM          |                                |
| Model:                                                                  | RDC                                                                                                    |                                                                                                    | 14 AM<br>08 PM |                                |
| DCC Address:                                                            | 167 DCC Long *                                                                                                    |                                                                                                    | 24 AM          |                                |
| Throttle Speed Limit:                                                   | 100 %                                                                                                    |                                                                                                    |                |                                |
| Comment:                                                                |                                                                                                    |                                                                                                    |                |                                |
| Decoder Family:<br>Decoder Model:<br>Decoder Comment:<br>Date Modified: | Silent Running w/ Torque Compensation<br>D133       Apr 4, 2019 12:22:08 PM       Save to Roster       Reset to defaults   Write changes on all sheets Read all sheets Write Programming Mode Direct                                                                                                    | all sheets                                                                                                    |                |                                |
|                                                                         |                                                                                                    |                                                                                                    | •              | Programming Track              |
| Koga Number: e                                                          | 0100                                                                                                    |                                                                                                    | C              | ) Programming On Main          |
| Manufacturer: F                                                         | Proto 1000                                                                                                    |                                                                                                    | 0              | ) Edit Only                    |
| Owner: F                                                                | RDC                                                                                                    |                                                                                                    | Г              |                                |
| DCC Address: 6                                                          | 6516                                                                                                    |                                                                                                    |                | Program                        |
| Decoder Family: 5                                                       | Silent Running w/ Torque Compensation                                                                                                    |                                                                                                    |                |                                |
| Decoder Model: E                                                        | 013J<br>B. O. 167 xml                                                                                                    |                                                                                                    |                | Labels & Media Throttle        |
| Service Mode Programmer NCE Ts Online Operations Mode I                 | Programmer NCE Is Online Programmer Statue: Idla Acti                                                                                                    | ive Profile: My IMRI Railroad                                                                                                    |                |                                |
|                                                                         | Activities and the solution of the Activities and the Activities and t |                                                                                                    |                |                                |
| 🐵 📋 🖸 🍯 🔛                                                               | P.                                                                                                    | all the second second s | EN             | ▲ 🎼 👘 🕕II 12:51 PM<br>4/4/2019 |

Go back to the Roster Entry tab and you will see that your DCC Address has changed. Now edit your Road Number to 167.

Close this window with the red X and select save and close.

|--|

-

| Decodention A                                                  | r chuncs    |      |               |                  |             |              |       |       |                         |  |  |
|----------------------------------------------------------------|-------------|------|---------------|------------------|-------------|--------------|-------|-------|-------------------------|--|--|
| File Edit Settings Actions NCE Window Help                     |             |      |               |                  |             |              |       |       |                         |  |  |
| 🕂 New Loco 🔍 Identify 🕜 Help 🕐 Unknown Programming Mode Direct |             |      |               |                  |             |              |       |       | Direct                  |  |  |
| ID                                                             | DCC Address | Icon | Decoder Model | Road Name        | Road Number | Manufacturer | Model | Owner | Date Modified           |  |  |
| Amtrak 20                                                      | 20          |      | SDH166D       | Amtrak           | 20          | Proto 1000   | RDC   | Ron S | Apr 4, 2019 11:31:18 AM |  |  |
| BC 30                                                          | 30          |      | D13J          | BC Rail          | 30          | Proto 1000   | RDC   | Ron S | Apr 4, 2019 10:33:47 AM |  |  |
| Amtrak 36                                                      | 36          |      | SDH166D       | Amtrak           | 36          | Proto 1000   | RDC   | Ron S | Apr 4, 2019 11:31:18 AM |  |  |
| B&O 167                                                        | 167         |      | D13J          | Baltimore & Ohio | 167         | Proto 1000   | RDC   | Ron S | Apr 4, 2019 12:52:59 PM |  |  |
| NYC 464                                                        | 464         |      | D13J          | New York Central | 464         | Proto 1000   | RDC   | Ron S | Apr 4, 2019 10:34:36 AM |  |  |
| NYC 499                                                        | 499         |      | SDH166D       | New York Central | 499         | Proto 1000   | RDC   | Ron S | Apr 4, 2019 10:34:45 AM |  |  |
| B&O 1951                                                       | 1951        |      | SDH166D       | Baltimore & Ohio | 1951        | Proto 1000   | RDC   | Ron S | Apr 4, 2019 10:35:14 AM |  |  |
| B&O 6516                                                       | 6516        |      | D13J          | Baltimore & Ohio | 6516        | Proto 1000   | RDC   | Ron S | Apr 4, 2019 10:35:24 AM |  |  |
|                                                                |             |      |               |                  |             |              |       |       |                         |  |  |

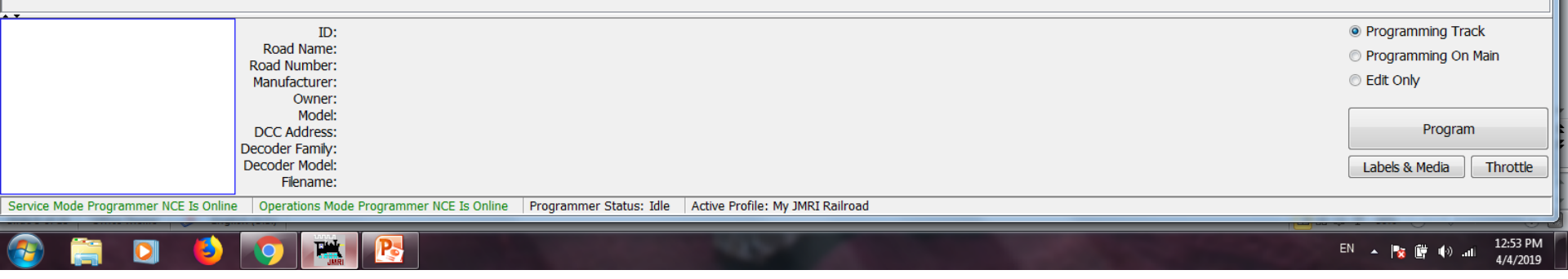

You now have B&O 167 in your roster.

| 🙀 B&O 167                                                                                             | And the second second second second second second second second second second second second second second second                                                                                                    |                              |                                                        |
|----------------------------------------------------------------------------------------------------|----------------------------------------------------------------------------------------------------|------------------------------|--------------------------------------------------------|
| File Reset Window Help                                                                                |                                                                                                    |                              |                                                        |
| Function Map Lights Analog Contr                                                                      | ols Consist Advanced Sound Sound L                                                                                                    | Levels CVs NCE 9 Mode Direct | •                                                      |
| Roster Entry Basic                                                                                    | Motor Basic Speed Control                                                                                                    | Speed Table                  |                                                        |
| ID:                                                                                                   | B&O 167                                                                                                    |                              |                                                        |
| Road Name:                                                                                            | Baltimore & Ohio                                                                                                    | 18 AM<br>47 AM               |                                                        |
| Road Number:                                                                                          | 167                                                                                                    | 18 AM                        |                                                        |
| Manufacturer:                                                                                         | Proto 1000                                                                                                    | 59 PM                        |                                                        |
| Owner:                                                                                                | Ron S                                                                                                    | 36 AM                        |                                                        |
| Model:                                                                                                | RDC                                                                                                    | 14 AM                        |                                                        |
| DCC Address:                                                                                          | 167 DCC Long 👻                                                                                                    | 24 AM                        |                                                        |
| Throttle Speed Limit:                                                                                 | 100 %                                                                                                    |                              |                                                        |
| Comment:                                                                                              |                                                                                                    |                              |                                                        |
| Decoder Family:<br>Decoder Model:<br>Decoder Comment:<br>Date Modified:<br>Read changes on all sheets | <ul> <li>*</li> <li>Silent Running w/ Torque Compensation</li> <li>D133</li> <li>Apr 4, 2019 12:52:59 PM</li> <li>Save to Roster Reset to defaults</li> <li>Write changes on all sheets Read all sheets Write all sheet</li> </ul>                                                                                                    | 2 <u>ts</u>                  |                                                        |
|                                                                                                    | in the second second seco |                              | Programming Track                                      |
| L ROACTNUMDER:                                                                                        | idie                                                                                                    |                              | Programming On Main                                    |
| Manufacturer:                                                                                         | Proto 1000                                                                                                    |                              | C Edit Only                                            |
| Owner:                                                                                                | Ron S                                                                                                    |                              |                                                        |
| DCC Address:                                                                                          | 167                                                                                                    |                              | Program                                                |
| Decoder Family:                                                                                       | Silent Running w/ Torque Compensation                                                                                                    |                              |                                                        |
| Decoder Model:                                                                                        | D13J                                                                                                    |                              | Labels & Media Throttle                                |
| Filename:                                                                                             | D_U_10/.XIII<br>de Programmer NCE Is Online Programmer Statue: Idle Active Profil                                                                                                    | lo: My IMPI Pailroad         |                                                        |
|                                                                                                    | re rrogrammer NCE IS Omme   Programmer Status, Idle   Active Prome                                                                                                    |                              | 1 <mark>00</mark> 0000 0 0 0 0 0 0 0 0 0 0 0 0 0 0 0 0 |
| 📀 🚞 🖸 ڬ 💽 🛤                                                                                           |                                                                                                    |                              | EN 🔺 隆 👘 🕪il 12:56 PM<br>4/4/2019                      |

Place your new engine on the programming track, double click on the roster for B&O 167. This screen will appear.

Click on Write all sheets. When complete your new engine is now programmed.

#### Benefits of having your engines in the roster:

- Easily change your engine's characteristics.
- You can duplicate any existing engine's programming to your new engine.
- If your decoder gets scrambled (sometimes happens with shorts) you can easily reprogram your engine by using Write all sheets to get back to where you were.
- You can see if that engine number is being used by another club member.

#### Resources: JMRI Website <u>http://jmri.org/</u> JMRI Users Group <u>https://groups.io/g/jmriusers</u>

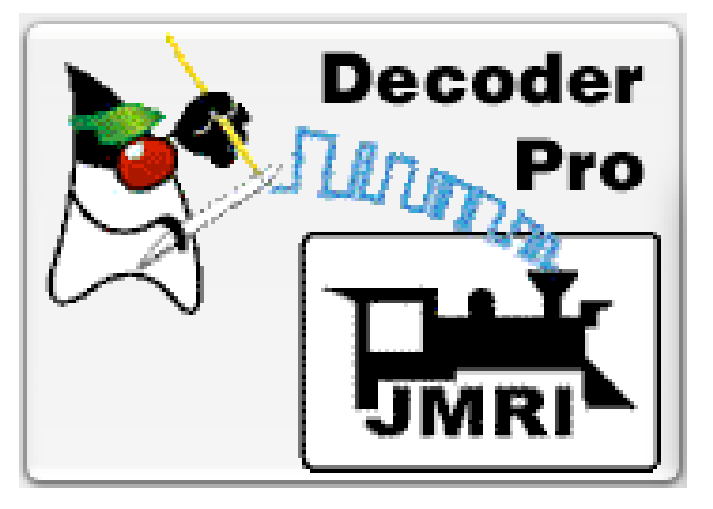

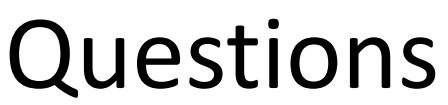

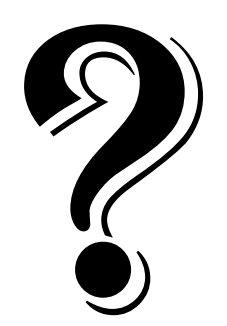